# SPA500シリーズIP Phoneに接続されている SPA500S Attendant Consoleのオーバーレイ拡 張の設定

#### 目的

アテンダントコンソールは、SPA500シリーズIP電話の内線番号を増やすのに役立ちます。 オーバーレイボタンを使用すると、1つのボタンで最大25行を簡単にマッピングできます。 このボタンは、IP Phoneの限定ボタンの使用を克服します。オーバーレイ拡張を設定する には、通常、共有、またはセントラルオフィスの回線の拡張が少なくとも2つ必要です。

この記事では、UC500シリーズデバイスに接続されているSPA500シリーズIPフォンを使用 して、SPA500Sでオーバーレイ拡張を設定する方法について説明します。

注:SPA500シリーズIP Phoneに接続されているSPA500S Attendant Consoleでオーバーレ イボタンを設定するには、まず二重回線のエクステンションモビリティユーザプロファイル を設定する必要があります。8進線はオーバーレイボタンをサポートしていないためエクス テンションモビリティユーザプロファイルの設定方法の詳細については、『<u>UC500シリー</u> <u>ズでのエクステンションモビリティ機能の設定』を参照してください</u>。SPA500DSは UC500シリーズユニファイドコミュニケーションデバイスでは動作せず、UC320ユニファ イドコミュニケーションデバイスでのみ動作します。

### 該当するデバイス

- SPA500S Attendant Console
- ・ SPA500シリーズIP電話

#### [Software Version]

- v8.6.0 [ UC540 ]
- v3.2(1) [ Cisco Configuration Assistant ]
- spa525g-7-4-9c [SPA 509G IP Phone]

## オーバーレイ拡張設定

ステップ1:Cisco Configuration Assistant(CCA)から、[**Configure] > [Telephony] >** [**Users/Extension] > [Users and Phones]を選択します**。[ユー*ザーと電話]ページ*が開きます 。

| Devices         |          |               |             |                          | · · · · · · · · · · · · · · · · · · · |           |                        |  |
|-----------------|----------|---------------|-------------|--------------------------|---------------------------------------|-----------|------------------------|--|
|                 |          |               |             | Hostname                 | e: UC540 👻                            |           |                        |  |
| Jser Extensions | Floatin  | ng Extensions | Extension M | Mobility Analog Extensio | ns FXS Gateways                       |           |                        |  |
| MAC Address     |          | Phone         | Туре        | First Extension          | First Name                            | Last Name | User ID                |  |
| 0003.E334.0123  |          | 7960          |             | (no info)                | (no info)                             | (no info) | (no info)<br>(no info) |  |
| 0003.E334.0461  |          | 7960          |             | (no info)                | (no info)                             | (no info) |                        |  |
| 503D.E50F.1FB2  | S        | 525G2         |             | (no info)                | (no info)                             | (no info) | (no info)              |  |
| 289C.1D6E.6F6F  |          | 509G          |             | (no info)                | (no info)                             | (no info) | (no info)              |  |
| 0003.E32A.24B5  |          | 7960          |             |                          |                                       |           | 19 50 900 to 09        |  |
| 0003.E32A.2485  | <u> </u> | 7960          |             | (no info)                | (no info)                             | (no info) | (no info)              |  |
| 0003.E32A.24B5  | 8        | 7960          |             | (no info)                | (no info)                             | (no info) | (no info)              |  |

#### ステップ2:[ホスト名]ドロップダウンリストから適切な*デバイ*スを選択します。

| Users and Phone | 25                           |                            |                  |           |           |
|-----------------|------------------------------|----------------------------|------------------|-----------|-----------|
| Devices         |                              |                            |                  |           |           |
|                 |                              | Hostnam                    | e: UC540 🔻       |           |           |
| User Extensions | Floating Extensions Extensio | n Mobility Analog Extensio | ons FXS Gateways |           |           |
| MAC Address     | Phone Type                   | First Extension            | First Name       | Last Name | User ID   |
| 0003.E334.0123  | 7960                         | (no info)                  | (no info)        | (no info) | (no info) |
| 0003.E334.0461  | 7960                         | (no info)                  | (no info)        | (no info) | (no info) |
| 503D.E50F.1FB2  | 525G2                        | (no info)                  | (no info)        | (no info) | (no info) |
| C89C.1D6E.6F6F  | 509G                         | (no info)                  | (no info)        | (no info) | (no info) |
| 0003.E32A.24B5  | 7960                         | (no info)                  | (no info)        | (no info) | (no info) |
|                 |                              |                            |                  |           |           |
| Total Rows: 5   |                              | Add                        | idit Delete      | Import    |           |
|                 |                              |                            | efresh Help      |           |           |

ステップ3:[User Extension]タブで目的の電話機をクリックし、[**Edit**]をクリックします。[ *Edit Phone*]ウィンドウが表示されます。

| 萒 Edit Phone                                      | 2                                                                                              |                                                                             |                                                                 |                                                           |                                    |                                                                                          | - 0 🛛 |
|---------------------------------------------------|------------------------------------------------------------------------------------------------|-----------------------------------------------------------------------------|-----------------------------------------------------------------|-----------------------------------------------------------|------------------------------------|------------------------------------------------------------------------------------------|-------|
|                                                   | 333 18                                                                                         | Ţ                                                                           |                                                                 | Phone Type<br>Expansion M<br>Preferred Co<br>Missed Calls | :<br>Iodule<br>odec:<br>:<br>Tolou | 509G  S00S S00S S00S S00S S00S S00S S00S S0                                              | ^     |
| Extension                                         | Mobility                                                                                       |                                                                             |                                                                 |                                                           | Telew                              | urker Phone                                                                              |       |
| To en<br>Phone<br>assign<br>Enable<br>Associate I | able Extension /<br>e Profiles. The sinnment table belo<br>e Extension Mob<br>Phone Profile to | Mobility, go to "Ex<br>elected Phone Pro<br>w.<br>ility<br>this phone: Sele | ktension Mobility><br>ofile will override (<br>ct Phone Profile | Phone Profile"<br>and be shown o                          | tab to<br>on the                   | o define<br>s button First Name: t<br>Last Name: j<br>User ID: tj123<br>Password: ****** | E     |
| Button Assig                                      | nments Speed                                                                                   | Dial                                                                        | Description                                                     | Mailbox                                                   |                                    | Button 2                                                                                 |       |
| 1                                                 | Normal                                                                                         | Externation                                                                 | Description                                                     |                                                           | -                                  | Button Type: Overlay                                                                     |       |
| 2                                                 | Overlay                                                                                        |                                                                             |                                                                 |                                                           |                                    | Parameters None                                                                          |       |
| 3                                                 | None                                                                                           | n/a                                                                         | n/a                                                             |                                                           | =                                  | Normal Enable CShare                                                                     |       |
| 4                                                 | None                                                                                           | n/a                                                                         | n/a                                                             |                                                           |                                    | Available Ex Monitor                                                                     |       |
| 5                                                 | None                                                                                           | n/a                                                                         | n/a                                                             |                                                           |                                    | CO Line                                                                                  |       |
| 6                                                 | None                                                                                           | n/a                                                                         | n/a                                                             |                                                           |                                    | Overlay                                                                                  |       |
| 7                                                 | None                                                                                           | n/a                                                                         | n/a                                                             |                                                           |                                    | Lintercom                                                                                |       |
| 8                                                 | None                                                                                           | n/a                                                                         | n/a                                                             |                                                           |                                    |                                                                                          |       |
|                                                   |                                                                                                |                                                                             |                                                                 | 0                                                         | К                                  | Cancel Help                                                                              |       |

**注**: SPA500Sを初めて使用する場合は、SPA500Sを追加する必要があります。 SPA500Sの追加方法の詳細については、「<u>SPA500シリーズIPフォンに接続されている</u> <u>SPA500Sアテンダントコンソールの追加</u>」を参照してください。

ステップ4:[ボタンの割り当て]からオーバーレイボタンとして使用するボタンをクリックし、[ボタンの種類]ドロップダウ*ンリストから[オ*ーバーレイ]を選択します。

ステップ5:コールウェイティング機能を使**用してオーバーレイ**ボタンを設定する場合は、 [コールウェイティングを有効にする]をオンにします。オーバーレイ内線がすでに使用中で 別のコールが着信した場合、コール待機トーンが再生されます。

| 🏁 Edit Phone                                                                                               |                                                                                                    |                                                                                |                                                               |                                  |                   |      |                 |                   |                              |                                                          |    |   |
|----------------------------------------------------------------------------------------------------|----------------------------------------------------------------------------------------------------|--------------------------------------------------------------------------------|---------------------------------------------------------------|----------------------------------|-------------------|------|-----------------|-------------------|------------------------------|----------------------------------------------------------|----|---|
| Use as Teleworker Phone                                                                                    |                                                                                                    |                                                                                |                                                               |                                  |                   |      |                 |                   |                              |                                                          |    | * |
| <ul> <li>To env<br/>Phone<br/>assign</li> <li>Enable</li> <li>Associate F</li> <li>Button Assig</li> </ul> | able Extension M<br>Profiles. The se<br>ment table below<br>Extension Mobili<br>Phone Profile to t | obility, go to "Ex<br>lected Phone Pro<br>v.<br>ty<br>his phone: Seler<br>Dial | tension Mobility><br>file will override a<br>:t Phone Profile | Phone Profile"<br>and be shown o | tab t<br>n the    | ) di | lefine<br>utton |                   | First<br>Last<br>Use<br>Pas: | : Name: T<br>: Name: J<br>r ID: TJ123<br>sword: ******** |    |   |
| Line                                                                                                    | Туре                                                                                               | Extension                                                                      | Description                                                   | Mailbox                          | Γ                 | E    | Button 2        |                   |                              |                                                          |    |   |
| 1                                                                                                    | Normal                                                                                             |                                                                                |                                                               |                                  | -                 | E    | Button Type:    | Overlay           |                              | -                                                        |    |   |
| 2                                                                                                    | Overlay                                                                                            | 123,880                                                                        | TJ123                                                         |                                  |                   | Γ    | Parameters      |                   |                              |                                                          |    |   |
| 3                                                                                                    | None                                                                                               | n/a                                                                            | n/a                                                           |                                  | н                 |      | Enable Ca       | all Waiting       |                              |                                                          |    | _ |
| 4                                                                                                    | None                                                                                               | n/a                                                                            | n/a                                                           |                                  |                   |      | Available Ex    | tensions          |                              | Selected Extensions                                      |    | = |
| 5                                                                                                    | None                                                                                               | n/a                                                                            | n/a                                                           |                                  |                   |      | 456 (B J)       |                   | 1                            | 123 (T J)                                                |    |   |
| 6                                                                                                    | None                                                                                               | n/a                                                                            | n/a                                                           |                                  |                   |      | 678 (L M)       |                   |                              | 880 (Y U)                                                |    |   |
| 7                                                                                                    | None                                                                                               | n/a                                                                            | n/a                                                           |                                  |                   |      |                 |                   |                              |                                                          |    |   |
| 8                                                                                                    | None                                                                                               | n/a                                                                            | n/a                                                           |                                  |                   |      |                 |                   |                              |                                                          |    |   |
| 9                                                                                                    | None                                                                                               | n/a                                                                            | n/a                                                           |                                  |                   |      | 0               |                   |                              |                                                          |    |   |
| 10                                                                                                    | None                                                                                               | n/a                                                                            | n/a                                                           |                                  |                   |      | Se              | elect All         |                              | Select All                                               |    |   |
| 11                                                                                                    | None                                                                                               | n/a                                                                            | n/a                                                           |                                  |                   |      | () Note: Our    | arlay button labo | Lucae tha labo               |                                                          |    |   |
| 12                                                                                                    | None                                                                                               | n/a                                                                            | n/a                                                           |                                  |                   |      | selected li     | ist. Changing the | overlay butto                | n label below will also change the firs                  | it |   |
| 1.0                                                                                                    |                                                                                                    | - /-                                                                           |                                                               |                                  | 1                 |      | extension       | number button l   | abel.                        |                                                          |    | - |
|                                                                                                    |                                                                                                    |                                                                                |                                                               |                                  | $\langle \rangle$ |      | Cancel          | Help              |                              |                                                          |    |   |

ステップ6:[Select All]ボタンと[Left]および[Right]アイコンを使用して、[Available Extensions]から[Selected Extensions]にオーバーレイとして使用する拡張機能を選択します 。

ステップ7:(オプション)選択した内線番号を上または下のアイコンで並べ替えます。

ステップ8:(オプション)[オーバーレイボタンラベル(Overlay Button Label)]フィールドに、IP Phoneに表示するオーバーレイ内線番号のわかりやすい*名前を入力*します。

ステップ9:[**OK**]をクリックして、設定を保存します。